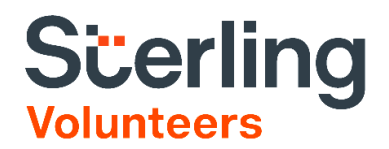

## Kentucky Extension Screening User Guide

## Step 1: Enter SSN.

Log in to your Screening Direct account.

1. On the Screening Direct homepage, enter the candidate's Social Security Number in the SSN field. Click **Go**.

| Screening»            | ٥                                   | ٥                        | ٥                                      | Admir<br>0                             | n @ Sterling Volunteer       |  |
|-----------------------|-------------------------------------|--------------------------|----------------------------------------|----------------------------------------|------------------------------|--|
| Workflows In Progress | E-Invites Not<br>Started (24 Hours) | Awaiting/Missing<br>Info | Unread Order<br>Notes                  | Managed Adverse<br>Action - In Process | Draft - Not Yet<br>Submitted |  |
| Create/Edit           | Background Check                    |                          | E-Invite Applicant to Background Check |                                        |                              |  |
| SSN                   | Go                                  |                          | E-Mail Address Invite                  |                                        |                              |  |

## Step 2: Create New Background Check

 Choose the Job Title. On your live account, it should show there a job title for "Volunteers" which will be linked to your Child Abuse and Neglect checks. Enter an email address for "Completed Report To:" and "ETA Send To: notifications.

| Order Options                          | Stan 1 of 2                                                                                                  |
|----------------------------------------|----------------------------------------------------------------------------------------------------|
| Order Options                          | Step Fors                                                                                                    |
| * Bill To                              | Sterling Volunteers                                                                                          |
| * Job Position                         | ●All PositionsOMost UsedODepartmentOCreate New Position                                                      |
|                                        | <select job="" title=""></select>                                                                            |
| * Screening Package                    | <order a'la="" carte=""></order>                                                                             |
| Bill Code                              |                                                                                                    |
| Current Employee                       |                                                                                                    |
|                                        | Did applicant request a copy of his/her report?                                                              |
|                                        | (By checking yes, you are requesting sterning to send a copy of the report to the applicant (\$3.32 charge)) |
|                                        |                                                                                                    |
|                                        |                                                                                                    |
|                                        | Send me (no-delivery@sterlinginfosystems.com) Completed Report and ETA                                       |
|                                        |                                                                                                    |
| Completed Report To:                   |                                                                                                    |
| (one address per line)                 |                                                                                                    |
|                                        | (Do not include non-employees of your company, unless the applicant has consented)                           |
| ETA Send To:                           |                                                                                                    |
| (one address per line)                 |                                                                                                    |
| Considers Send To:                     |                                                                                                    |
|                                        |                                                                                                    |
| (one address per line)                 |                                                                                                    |
| (one address per line)<br>VV Client ID |                                                                                                    |

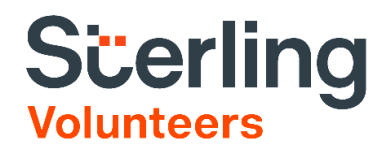

2. Enter the candidate's information. You may only need to enter those required fields only.

| Applicant Information                    | Step 2 of 3                                                                                                    |  |  |  |  |  |
|------------------------------------------|----------------------------------------------------------------------------------------------------|--|--|--|--|--|
| Please confirm all of the information ab | out your applicant                                                                                                    |  |  |  |  |  |
| Auto-Fill Name                           | <select a="" below="" fields="" name="" populate="" to=""> 🗸</select>                                                                                    |  |  |  |  |  |
| * Last Name                              |                                                                                                    |  |  |  |  |  |
| * First Name                             |                                                                                                    |  |  |  |  |  |
| *Middle Name                             | No Middle name provided by applicant                                                                                                    |  |  |  |  |  |
| Suffix                                   |                                                                                                    |  |  |  |  |  |
| Gender                                   |                                                                                                    |  |  |  |  |  |
| * Date of Birth                          | : Follow format (MM/DD/YYYY) Call applicant to obtain DOB                                                                                                |  |  |  |  |  |
| Day Phone                                |                                                                                                    |  |  |  |  |  |
| Email Address                            | It is recommended that you provide an email address so that Sterling Talent Solutions<br>can communicate electronically with the applicant if necessary. |  |  |  |  |  |
| Drivers License                          | <state></state>                                                                                                    |  |  |  |  |  |
| Last Name on Drivers License             |                                                                                                    |  |  |  |  |  |
| First Name on Drivers License            |                                                                                                    |  |  |  |  |  |
| Middle Name on Drivers License           |                                                                                                    |  |  |  |  |  |
| Auto-Fill Address                        | <select address="" an="" below="" fields="" populate="" to=""></select>                                                                                  |  |  |  |  |  |
| Country                                  | United States                                                                                                    |  |  |  |  |  |
| * Current Address                        | Street Address                                                                                                    |  |  |  |  |  |
|                                          | Enter a location                                                                                                    |  |  |  |  |  |
|                                          | City State Zip #Years                                                                                                    |  |  |  |  |  |
|                                          | <pre><state> V Unknown V</state></pre>                                                                                                    |  |  |  |  |  |

3. Verify address history. Should there be no necessary updates, you may click on "Draft Order".

| Create New Background Check | 934-54-7784                                                                                                    | Edit SSN |                            |                                                  |                     |              |   |           |        |        |
|-----------------------------|----------------------------------------------------------------------------------------------------|----------|----------------------------|--------------------------------------------------|---------------------|--------------|---|-----------|--------|--------|
|                             | Address History Step 3 of 3 Addresses listed below are derived from various sources and may or may not be associated with your applicant. Please other the addresses you would like Sterion to check |          |                            |                                                  |                     |              |   |           |        |        |
|                             |                                                                                                    |          |                            |                                                  |                     |              |   |           |        |        |
|                             | ZIp Code                                                                                                    | or       | state<br><state> 🗸</state> |                                                  | Last Repor<br>month | v year       | V | # Years   |        | Add    |
|                             | Zip Code                                                                                                    | City     | County                     | State                                            | Federa              | I            |   | Reported  | Source | Action |
|                             | 10004                                                                                                    | New York | New York                   | NY                                               | SOUTH               | ERN DISTRICT |   | 6/25/2021 | User   | Remove |
|                             | Display alias information older than 7 yrs<br>Select Name Address                                                                                                    |          |                            | First Reported<br>No aliases found for this SSN. |                     |              |   | Filed     |        |        |
|                             |                                                                                                    |          |                            |                                                  |                     |              |   |           |        |        |
|                             | Cancel Draft Order < Back                                                                                                    |          |                            |                                                  |                     |              |   |           |        |        |
|                             |                                                                                                    |          |                            |                                                  |                     |              |   |           |        |        |
|                             |                                                                                                    |          |                            |                                                  |                     |              |   |           |        |        |
|                             |                                                                                                    |          |                            |                                                  |                     |              |   |           |        |        |

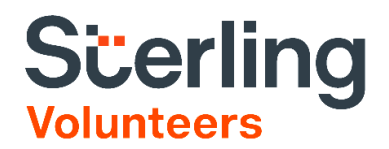

## Step 3: Screening Order Editor

1. This is how the final page should look like. Review the information you entered and click "Submit" afterwards.

| Screening Order Editor Test, Test Test Edit Order in<br>BIN 954-54-7784<br>OrderID# 109461983<br>Order Carabia 625/2021<br>Order submitted Not submitted<br>Order Monthed 625/2021<br>Authoritation<br>VV Client ID                                                                                                    | nfo Add Alias Delete Order | DOB 8/2/1992<br>Poctition Volunter<br>Billicode<br>Compliance W<br>Balary Less than \$20,000<br>Browse.<br>Upone (tift, pet, pig & jeg only)<br>VV Client Name | Driver Lis -<br>Result Pending<br>Biblius Draft<br>Email Address<br>Charge Type Involee Account |  |  |  |  |
|----------------------------------------------------------------------------------------------------|----------------------------|----------------------------------------------------------------------------------------------------|-------------------------------------------------------------------------------------------------|--|--|--|--|
| Ellename                                                                                                    | Action Peterson            | Borted                                                                                                    | liter                                                                                           |  |  |  |  |
| THATMIN                                                                                                    | Releitue                   | No Attachments.                                                                                                    | 0161                                                                                            |  |  |  |  |
|                                                                                                    |                            |                                                                                                    |                                                                                                 |  |  |  |  |
| Custom Questions                                                                                                    |                            |                                                                                                    |                                                                                                 |  |  |  |  |
| Question                                                                                                    | Answer                     |                                                                                                    |                                                                                                 |  |  |  |  |
|                                                                                                    |                            | No Custom Questions.                                                                                                    |                                                                                                 |  |  |  |  |
|                                                                                                    |                            |                                                                                                    |                                                                                                 |  |  |  |  |
| Order Notes Act                                                                                                    | lon 🕨                      |                                                                                                    |                                                                                                 |  |  |  |  |
| (no records to display)                                                                                                    |                            |                                                                                                    |                                                                                                 |  |  |  |  |
| 🌍 Administrative Requesta                                                                                                    |                            |                                                                                                    |                                                                                                 |  |  |  |  |
|                                                                                                    |                            |                                                                                                    |                                                                                                 |  |  |  |  |
| By elosing the submit button, Learthy that I have provided the individual a disalocure and nearbord the individual's written authorization for the report and make the other certifications as follows: I am requesting this backignound check for an employment purpose as defined in the ECRA; that the applicant has<br>nearbord a clear and comployment opportunity law or regulation; and, before taking or the disclosure that a consumer report may be requested and the applicant has authorized in writing that a backignound check for an employment purpose as defined in the ECRA; that the applicant has<br>report, a copy or the summary or indicating consumer or provide the individual is writing provide to the consumer or authorized Starting on the end user's band's band's toprovide to the discussment for some or authorized in the report (and provide be individual is a transcontain opportunity) from to consumer or authorized start and local law.<br>Please control table report and as the applicant has a constant of the Par Credit Reporting Act (15 U.S.C. § 168 tm] and applicable state and local law.<br>Please control as the information you entered is correct and pertains to the applicant. |                            |                                                                                                    |                                                                                                 |  |  |  |  |